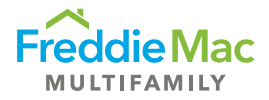

## Download Underwriting Report in PRS

Step 1: Log in to the Property Reporting System (PRS).

Step 2: Click Reports from the top ribbon.

| Home Upload Download | Reports My Account Help          |
|----------------------|----------------------------------|
| Freddie Mac          | Property Reporting System        |
| Home                 | S/S Homepage - PRS S/S Overview  |
| PRS S/S Overview     |                                  |
| All Loans            | Notification Date Priority Title |
| PRS Pipeline Summary | No records to display.           |
| PRS Upload Failures  |                                  |

Step 3: Select Other Available Reports from the drop down.

| Home Upload Download                 | Reports My Account Help          |  |  |  |  |  |  |  |  |
|--------------------------------------|----------------------------------|--|--|--|--|--|--|--|--|
|                                      | Other Available Reports          |  |  |  |  |  |  |  |  |
| Freddie Mac                          | Property Reporting System        |  |  |  |  |  |  |  |  |
| Home S/S Homepage - PRS S/S Overview |                                  |  |  |  |  |  |  |  |  |
| PRS S/S Overview                     |                                  |  |  |  |  |  |  |  |  |
| All Loans                            | Notification Date Priority Title |  |  |  |  |  |  |  |  |
| PRS Pipeline Summary                 | No records to display.           |  |  |  |  |  |  |  |  |
|                                      | *<br>*                           |  |  |  |  |  |  |  |  |

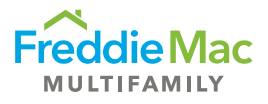

Step 4: On the next screen, select Underwriting Data Servicers. Home Upload Download Reports My Account Help **Freddie Mac** Property Reporting System Reports Output Type **Available Reports** Late Assessments Report Excel Past Due LIT items Excel Performance Report (2012) Excel Excel Performance Report (2013) Performance Report (2014) Excel Rejected Reason Report Excel Return Report (New) Excel Risk Rating Report for Assessments Excel Underwriting Data Servicers Excel Waive / Suspend Report Excel

Step 5: Select the report you would like to run. The drop-down menu displays the parent company followed by related child companies. Select the parent company for a report containing all data or child company for underwriting information for their respective population.

| Home Upload Download                                                                | Reports My Account Help                                                                                     |  |  |  |  |  |  |  |
|-------------------------------------------------------------------------------------|----------------------------------------------------------------------------------------------------|--|--|--|--|--|--|--|
| Freddie Mac                                                                         | Property Reporting System                                                                                   |  |  |  |  |  |  |  |
| Reports                                                                             |                                                                                                    |  |  |  |  |  |  |  |
| Report Criteria (Underwriting Data Servicers)                                       |                                                                                                    |  |  |  |  |  |  |  |
| Required Fields                                                                     |                                                                                                    |  |  |  |  |  |  |  |
| Select A Company<br>Domino B<br>Submit<br>Cance<br>Domino B<br>Domino B<br>Domino B | ank<br>ank > Domino - Bonds<br>ank > Domino - Conventional<br>ank > Domino - TAH<br>ank > Domino Bank - SBL |  |  |  |  |  |  |  |

Step 6: Once you've selected the report, click submit.

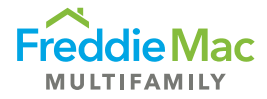

Below is a sample of how the report will look (not all data fields included in snapshot):

|                   | U           | v          | U                  | L                  |                        | U               |                                  |  |  |
|-------------------|-------------|------------|--------------------|--------------------|------------------------|-----------------|----------------------------------|--|--|
| Underwriting Data |             |            |                    |                    |                        |                 |                                  |  |  |
| Sec Deal          | Transaction | PC Deal No | Prospectus Loan ID | Freddie Mac Loan # | Property Name          | Seller/Servicer | Physical Occupancy at Contributi |  |  |
|                   | ID          |            |                    |                    |                        | Number          | Ra                               |  |  |
| 55 Day            |             | 12345      | 0                  | 123456789          | Freddie Mac Homes      | 123456          | 0.96                             |  |  |
| Undesignated      |             |            | 0                  | 123456788          | Freddie Mac Apartments | 123456          | 0.945                            |  |  |
| SB-39             |             |            | 15                 | 123456787          | Freddie Mac Street     | 123456          | 0.914                            |  |  |
| K724              |             |            | 60                 | 123456786          | Freddie Mac Boulevard  | 123456          |                                  |  |  |
| Undesignated      |             |            | r 0                | 123456785          | Freddie Mac Circle     | 123456          |                                  |  |  |

## **Additional Information:**

- The report will be updated on the 8<sup>th</sup> of each month of each month with underwriting data for • loans securitized for the previous months. For un-securitized loans, the underwriting data will be updated every quarter.
- The report covers many data points; not all of which are applicable to every loan. As such, there • may be some blank fields but this should not impact the integrity of the underwriting information provided.
- Access to the underwriting information is in sync with assessment access in PRS. Please contact • MF Surveillance@freddiemac.com with any access request.

If you have any questions or issues with the underwriting report, please email MF Surveillance@freddiemac.com.